## **NATA Portal - Technical Assessor Reference Guide**

## **Contact NATA**

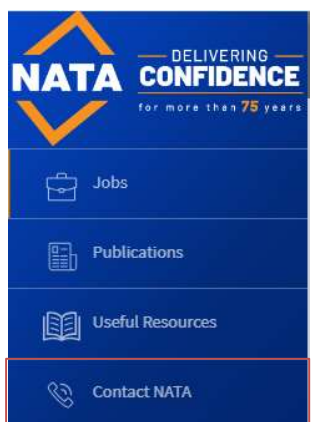

Portal users also have access to 'Contact NATA' form on the portal to submit any query from the NATA Portal. To access this page, click on the 'Contact NATA' link on the left-hand side menu.

The system will take you to the Contact NATA page showing the form. Enter subject and a brief description about your query in the 'What is your message about' data field and submit. Your query will be submitted to NATA and a confirmation will be displayed on the screen.

|                                                                                                    | 4 💿 Aish Mick Technical Assessor 🗸                        |
|----------------------------------------------------------------------------------------------------|-----------------------------------------------------------|
|                                                                                                    |                                                           |
|                                                                                                    |                                                           |
| Send us an email                                                                                                    | Get in Contact                                            |
| You can use this page to send us any changes that you need to be made to your account or to ask us any questions.<br>When asking for changes, please list what you would like changed in as much detail as possible. | ∲ 1800 621 666 (free call)<br>⊠ portalsupport@nata.com.au |
| Please note that any changes made will have to be approved by NATA before being applied to this portal.                                                                                                    | © 7 Leeds St, Rhodes NSW 2138<br>& www.nata.com.au        |
| Subject                                                                                                    |                                                           |
|                                                                                                    |                                                           |
| What is your message about?                                                                                                    |                                                           |
|                                                                                                    |                                                           |
|                                                                                                    | A                                                         |
| Send                                                                                                    |                                                           |
|                                                                                                    |                                                           |
| opright © 2020 National Association of Testing Authorities, Australia   Terms and Conditions                                                                                                    |                                                           |
|                                                                                                    |                                                           |
|                                                                                                    |                                                           |